## **Application Node**

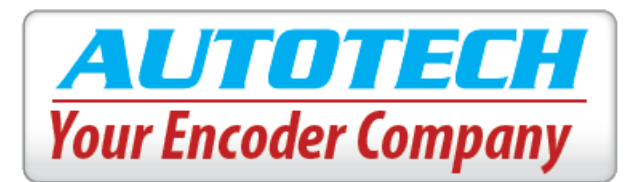

## Using AVG Encoders with ControlLogix through Ethernet TCP/IP

This document will serve as a guide explaining how to use our encoders with ControlLogix units through Ethernet TCP/IP. To configure a ControlLogix controller to communicate with an AVG Encoder, please follow these steps:

1. Configure a generic Ethernet module. Open the project in RSLogix 5000 but remain off-line.

| RSLogix    | 5000 - T | SM_Con   | trolLogi | ix [1756-L55]* |
|------------|----------|----------|----------|----------------|
| File Edit  | View     | Search   | Logic    | Communications |
|            | 8        | <u>}</u> |          | 201            |
| Offline    | 1        | ]. 🗏 R   | UN       |                |
| No Forces  |          |          | K        | P              |
| No Edits   | ć        |          | AI<br>/0 |                |
| Redundancy | l        | rê l     | 0        | ۵              |

2. If not already done, configure the ControlLogix with the Ethernet module you will be using. Then, navigate to the I/O configuration and right-click on **Ethernet**.

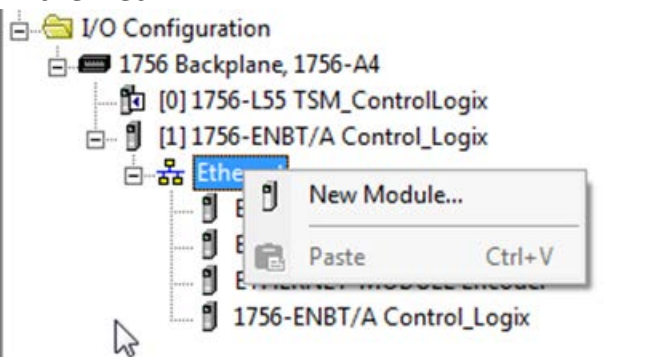

3. Select **New Module** then arrow down to the **Ethernet-Module Generic Ethernet Module** entry.

## **Application Node**

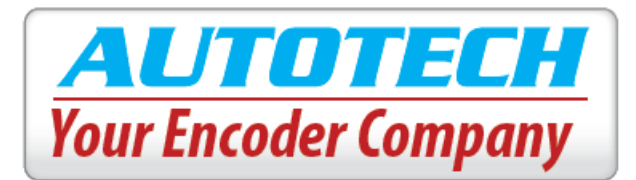

| Module                          |                                                                 | Description               | Vendor       |  |  |  |
|---------------------------------|-----------------------------------------------------------------|---------------------------|--------------|--|--|--|
|                                 | DataMan 500 Ser                                                 | ID Reader                 | Cognex Cor   |  |  |  |
|                                 | DataMan 8000 Se ID Reader                                       |                           |              |  |  |  |
|                                 | - Drivelogix5730 Et 10/100 Mbps Ethernet Port on DriveLogix5730 |                           |              |  |  |  |
|                                 | El Plus Electronic Overload Relay Communications Interface      |                           |              |  |  |  |
|                                 | - ETHERNET-BRID Generic EtherNet/IP CIP Bridge                  |                           |              |  |  |  |
|                                 | ETHERNET-MO                                                     | Generic Ethernet Module   | Allen-Bradle |  |  |  |
|                                 | EtherNet/IP                                                     | SoftLogix5800 EtherNet/IP | Allen-Bradle |  |  |  |
|                                 | In-Sight 1700 Ser Vision System                                 |                           |              |  |  |  |
|                                 | In-Sight 3400 Ser Vision System                                 |                           |              |  |  |  |
|                                 | In-Sight 5000 Ser Vision System                                 |                           |              |  |  |  |
| In-Sight Micro Se Vision System |                                                                 |                           |              |  |  |  |
|                                 | INIDE60 FIL                                                     | CI- TI                    | M-441-1 T-1  |  |  |  |
|                                 |                                                                 | Find                      | Add Favorite |  |  |  |
| By Ca                           | ategory By Ve                                                   | ndor Favorites            |              |  |  |  |

- 4. Select OK.
- 5. In the Module Properties dialog box, select a name for the Ethernet module and the I.P address of the Encoder. Make sure the Comm Format and Connection Parameters are set exactly as shown:

| Module Properties: Control_Logix (ETHERNET-MODULE 1.1) |                                                          |                         |                     |       |                         |  |  |  |
|--------------------------------------------------------|----------------------------------------------------------|-------------------------|---------------------|-------|-------------------------|--|--|--|
| General Connection Module Info                         |                                                          |                         |                     |       |                         |  |  |  |
| Type:<br>Vendor:                                       | ETHERNET-MODULE Generic Ethernet Module<br>Allen-Bradley |                         |                     |       |                         |  |  |  |
| Parent:<br>Na <u>m</u> e:                              | Encoder                                                  | Connection Para         | ameters<br>Assembly | Ciner |                         |  |  |  |
| Descri <u>p</u> tion:                                  | ·                                                        | <u>I</u> nput:          | Instance:           | 5ize: | ÷ (16-bit)              |  |  |  |
| Comm <u>F</u> ormat                                    | Data - INT                                               | O <u>u</u> tput:        | 150                 | 2     | 는 (16-bit)<br>- (0 bit) |  |  |  |
| Address / H                                            | lost Name<br>ess: 10 . 1 . 200 . 210                     | <u>S</u> tatus Input:   |                     |       | • (o-Dit)               |  |  |  |
| ⊖ <u>H</u> ost Na                                      | ime:                                                     | S <u>t</u> atus Output: |                     |       |                         |  |  |  |
| Status: Offline                                        | OK                                                       | Cancel                  | Apply               |       | Help                    |  |  |  |

## **Application Node**

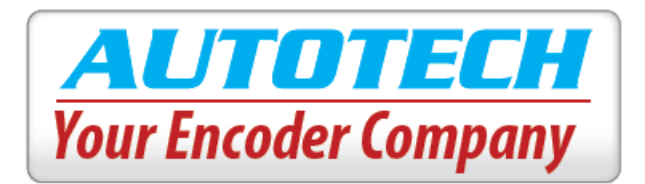

- 6. After clicking **OK**, RSLogix will create the tags to be used to communicate with the Encoder. In the example above, the tags generated will be: Encoder:C, Encoder:I and Encoder:O. Please disregard all but Encoder:I.
- Encoder: I will have two distinct tags: Encoder: I.Data[0] and Encoder: I.Data[1]. These will relate to the Encoder Position information and Heartbeat Counter, respectively.